# Android 7`]Ybh Quick Reference Guide

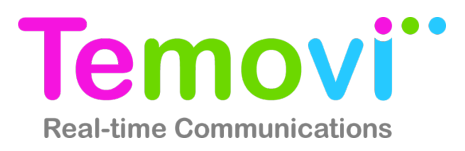

The Android app enables an Android powered smartphones to deliver business voice features normally offered by a desktop phone. The app also delivers mobile access to corporate directory, instant messaging and video calls.

# Making a Call

There are multple ways to place a call in the Nteract for Android app. You can use the dialer or you can make calls from the Contact tab.

#### From the Dialer —

- Tap the **\Phone** icon from the bottom menu
- The dialpad will appear
- Enter the name or number of the user
- Tap the green call button

### **From Contacts**

- Tap the 💄 contact tab from the bottom menu
- Choose either Contacts, Friends, or Directory
- Navigate to or search for the contact you wish to call
- Tap the contact name
- Tap either the Softphone or a phone number associated with that contact
- Tap Call

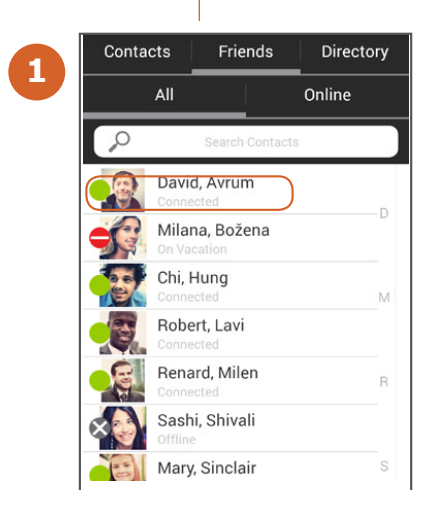

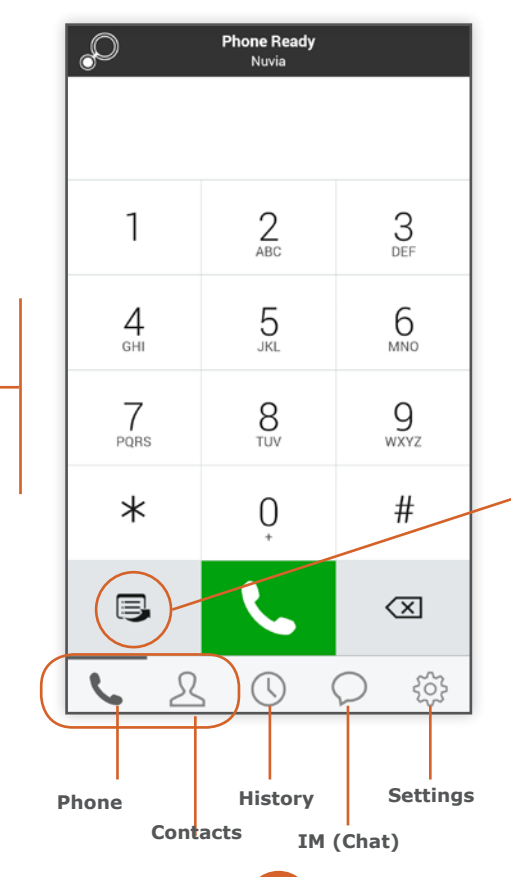

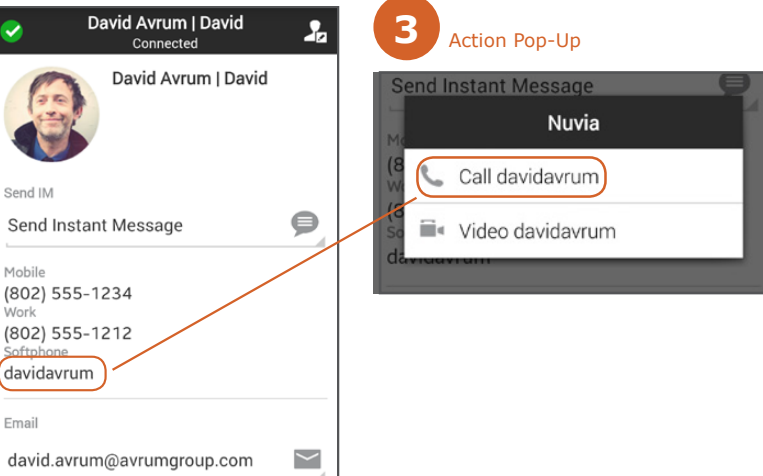

# 📑 Quick Start

The Nteract dialer includes a Quick Start button that offers rapid access to popular services including: hosting a MeetMe Conference, grabbing a call from a system phone or client as well as voice mail access.

|   | Quick Start    |
|---|----------------|
| 1 | ≫ Meet Me      |
|   | 💝 Call Grabber |
| / | OO Voice Mail  |
|   |                |
|   |                |

# **L** Call Controls

Nteract provides business-class call controls allowing users to mute their audio, place calls on hold, switch to speaker phone, conference in another line, switch to the dialpad, or escalate to video.

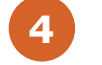

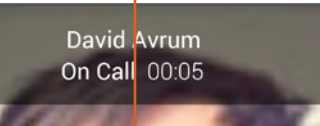

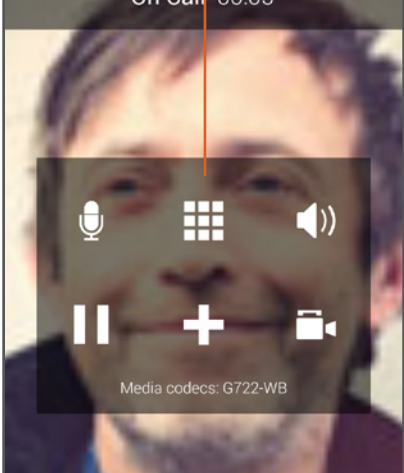

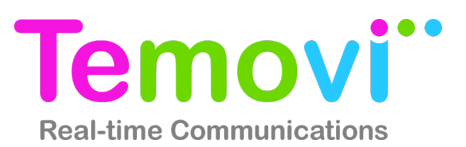

# Using the Global Address Book

- Tap Contacts at the bottom of the main screen
- Tap **Directory** at the top of the screen
- Enter a name or part of a name in the search field, names will appear below that match your query
- Tap a contact's name to view their contact entry

From here you can enage them in an instant message, call, or e-mail. You can also edit their contact information.

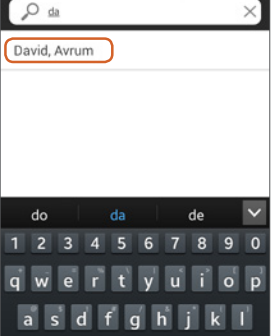

# Adding Personal Contacts (Friends)

Note: Adding Personal Contacts makes the client more functional as it creates a quick way to check the availability (presence) of co-workers and quickly connect. To view a contact's presence, they must first be added as

a Personal Contact (Friends)

- Search for a contact
- Tap on the contact
- Tap Add as Friend, a contact screen will appear
- Check Show . Availability to be sure you can see the user's presence status
- Click Done

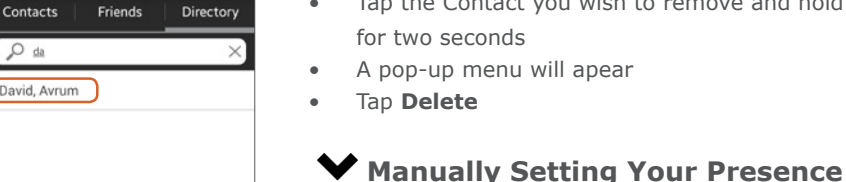

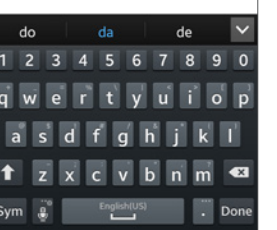

David Avrum |...@experius.com

Add as Friend

Send Instant Message

David

Avrum

Show Availability

Send IM

David Avrum | davidavrum...

davidavrum@experius.con

david.avrum@avrumgroup

davidavrum

ø

#### The dropdown menu • will show all the current

Choose a status and tap the back button

# **Viewing Other Users' Presence**

**Deleting Personal Contacts** 

for two seconds

Tap Delete

A pop-up menu will apear

To set your presence, tap

on the IM icon in the main

application screen.

🤣 My status: Connected

Click the My Status

Tap the Contact you wish to remove and hold down

The system can detect certain activities (e.g being on the

Note: To view another contact's presence, they must first

be added as a Personal Contact (Friends)

- Tap Contacts
- Tap Friends

The user's presence icon can be found to the left of their picture. It will also be displayed in text under their name.

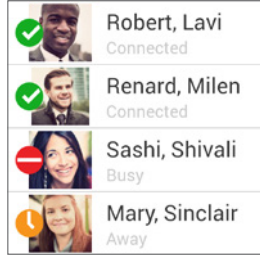

## phone) and adjust your presence. Additionally, you can set your presence manually to alert co-workers to your My Presence Connected ~

| -Out To Lunch    |
|------------------|
| 🖨 Busy           |
| On Vacation      |
| 😑 Do not disturb |
| S Appear offline |

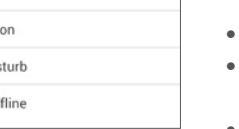

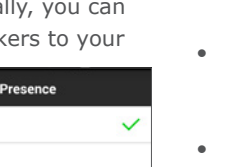

•

.

•

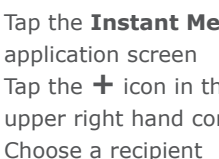

• window will appear

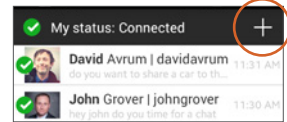

Type your message and hit Send

# **Sending Email**

- Tap Contacts
- Choose a Contact
- Tap the contact's email address •

# Call History

Users can access their Call History from the clock icon at the bottom of the main app screen. The call logs include information on inbound, outbound, and missed calls.

# Settings

Tap the Settings button on the main app screen to gain access to account configuration, preferences, and advanced settings. It also provides a place to access additional help.

| Settings            | Logout |
|---------------------|--------|
| @ Accounts          |        |
| 🌽 Preferences       |        |
| ✿ Advanced Settings |        |
| Help                |        |
| About GENCom        |        |

# **Digitel Europe Ltd**

Communications Centre, 1 Ivy Street, Priory Industrial Estate, Birkenhead, Wirral CH41 5EE

Tel: 0151 650 0065 • Fax: 0151 650 1162 • Web: www.digiteleurope.co.uk • Mail: mail@digiteleurope.co.uk

Select option Tap the contact name for View 2 seconds, until a menu Edit Delete

Send IM

Tap Send IM

appears

Tap Contacts

Choose a Contact

An instant message window will appear

**Given Sending Instant Messages** 

Type your message and hit Send

## OR

- Tap the Instant Message icon on the main application screen
- Tap the + icon in the upper right hand corner
- An instant message

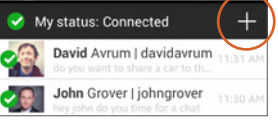

Away

•

# predefined status

status.

•

•